Kuwifi-1x が接続できなくなった場合の対処について

## Windows10 の場合

デスクトップ画面の右下のタスクバーのWi-fiアンテナアイコンを押し、Wi-fi一覧を表示させます。
一覧のなかの「kuwifi-1x」にカーソルを合わせ、右クリックを押します。

| <b>*</b> に kuw セキ. | ifi-1x<br>ュリティ保護あり            |                 |          |  |
|--------------------|-------------------------------|-----------------|----------|--|
|                    | 自動的に接続                        |                 | 接続       |  |
|                    |                               |                 | プロパティ    |  |
| 8                  | :4:                           |                 | 削除       |  |
| IIG KUW            |                               |                 |          |  |
| di edu             | roam                          |                 |          |  |
|                    | ifi-quest                     |                 |          |  |
| ネットワーク<br>設定を変更し   | ・<br>とインターネット<br>します (例: 接続を従 | の設定<br>量制課金接続に設 | (定する)。   |  |
| C.                 | <b></b>                       | (q))            |          |  |
| 146 E              | ter t                         | モバイル ホットス       | <b>X</b> |  |
| WI-FI              | <b>協内t</b> -ト                 | 11.21           |          |  |

- 3.「削除」を選択し、現在の設定を削除します。
- 4. 再度「kuwifi-1x」を選択し、接続します。
- 5. ユーザー名とパスワードを入力する画面が表示されますので、ID(k\*\*\*\*\*\*)、パスワードを それぞれ入力します。

iOS の場合

- 1. 「設定」から Wi-Fi を押し Wi-Fi 一覧を表示させます。
- 2. 一覧のなかの「kuwifi-1x」の右側 i アイコンを押します。
- 3.「このネットワーク設定を削除」で削除します。

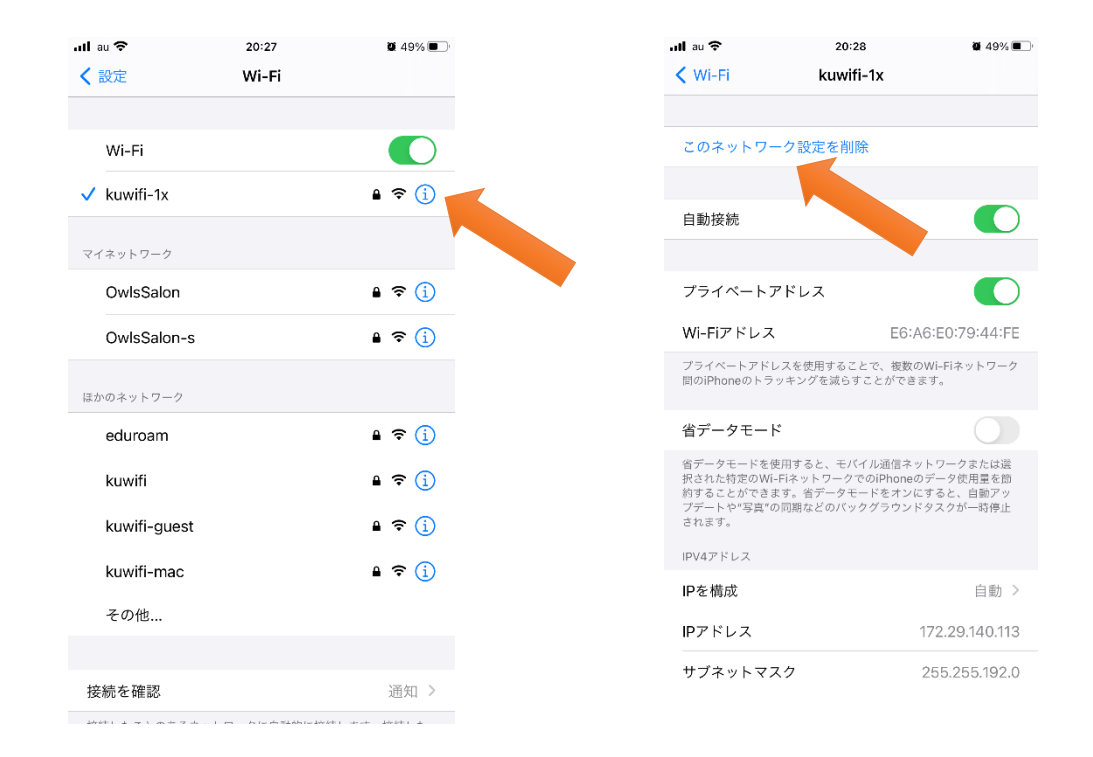

他の OS の場合も同様で、一度利用している端末の kuwifi-1x の設定を削除することで繋がるようになります。

以 上